# e等公務園登入教學

• •

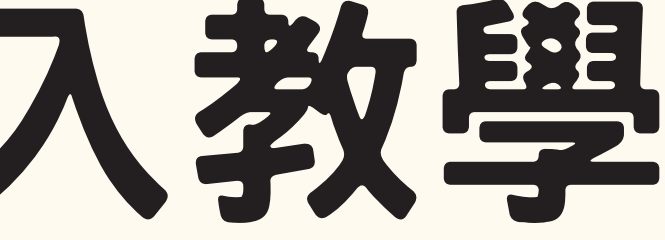

## 尚無e等公務園帳號密碼者

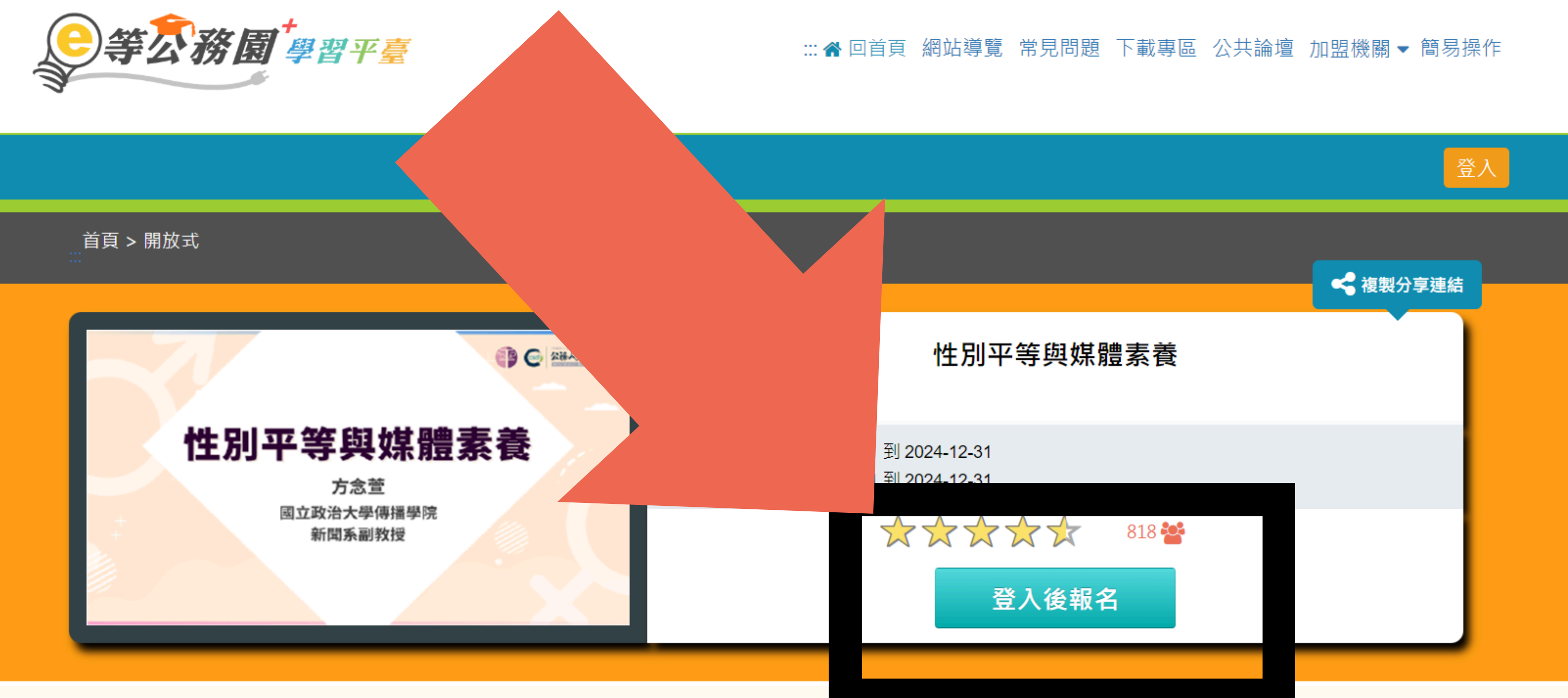

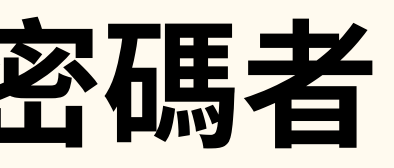

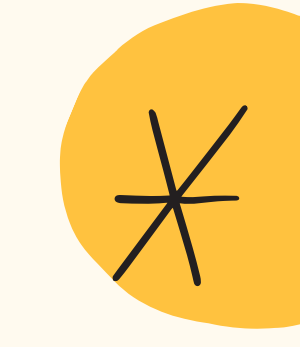

# 專任教師、代理教師/公務人員都點這裡!

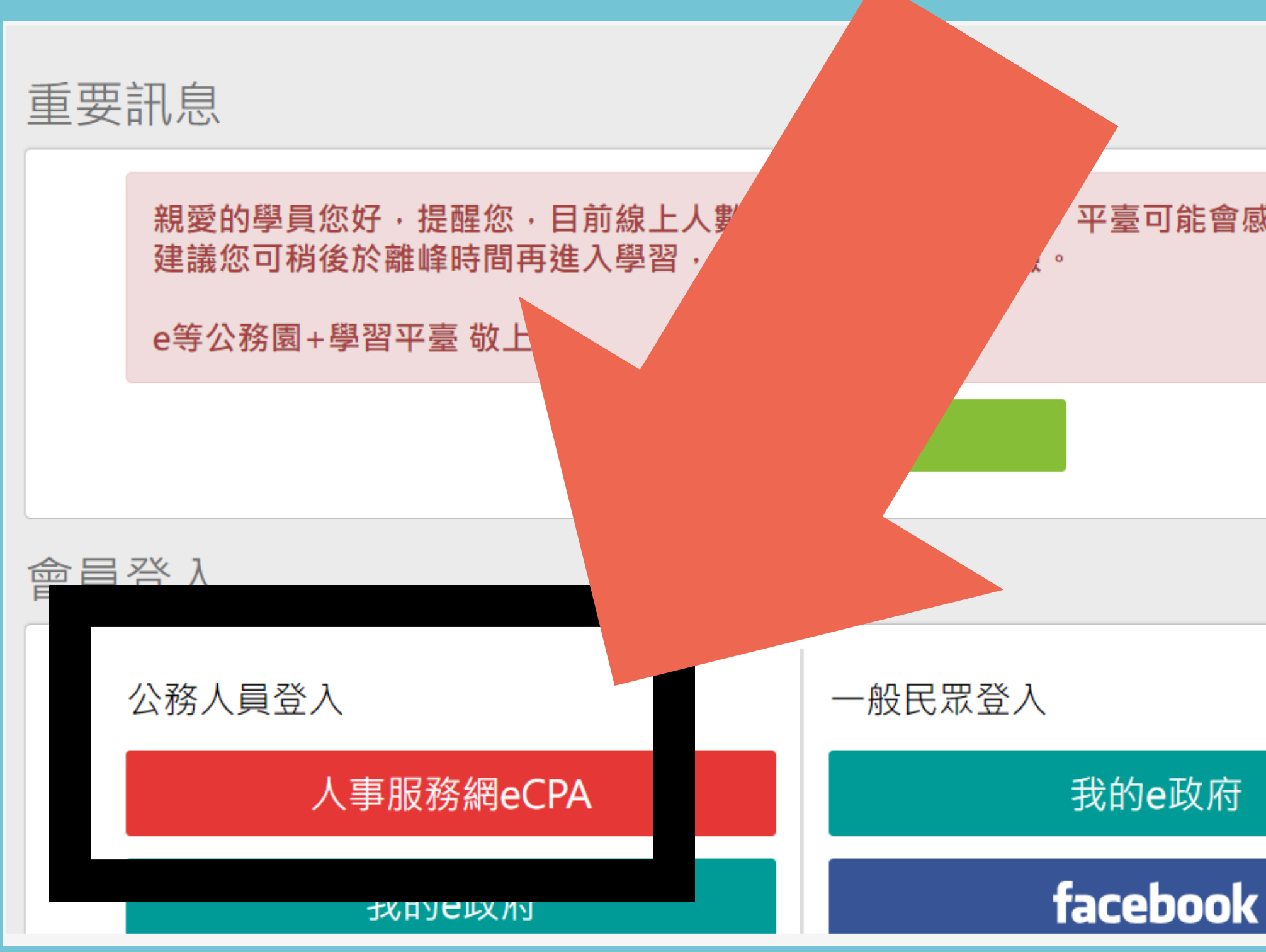

### 平臺可能會感覺速度較緩慢。

### 如果無健保卡或自然人憑證,請選這裡

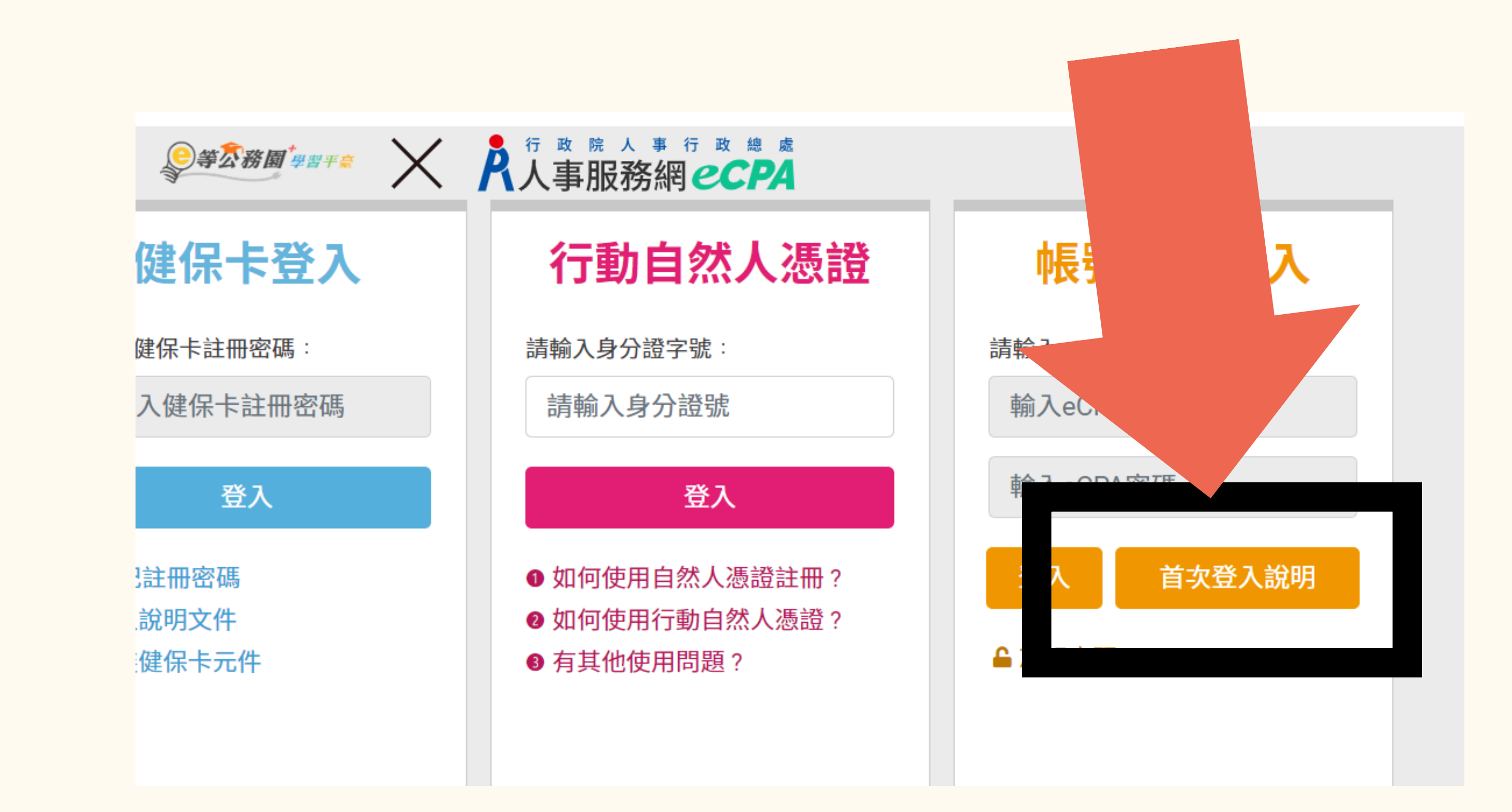

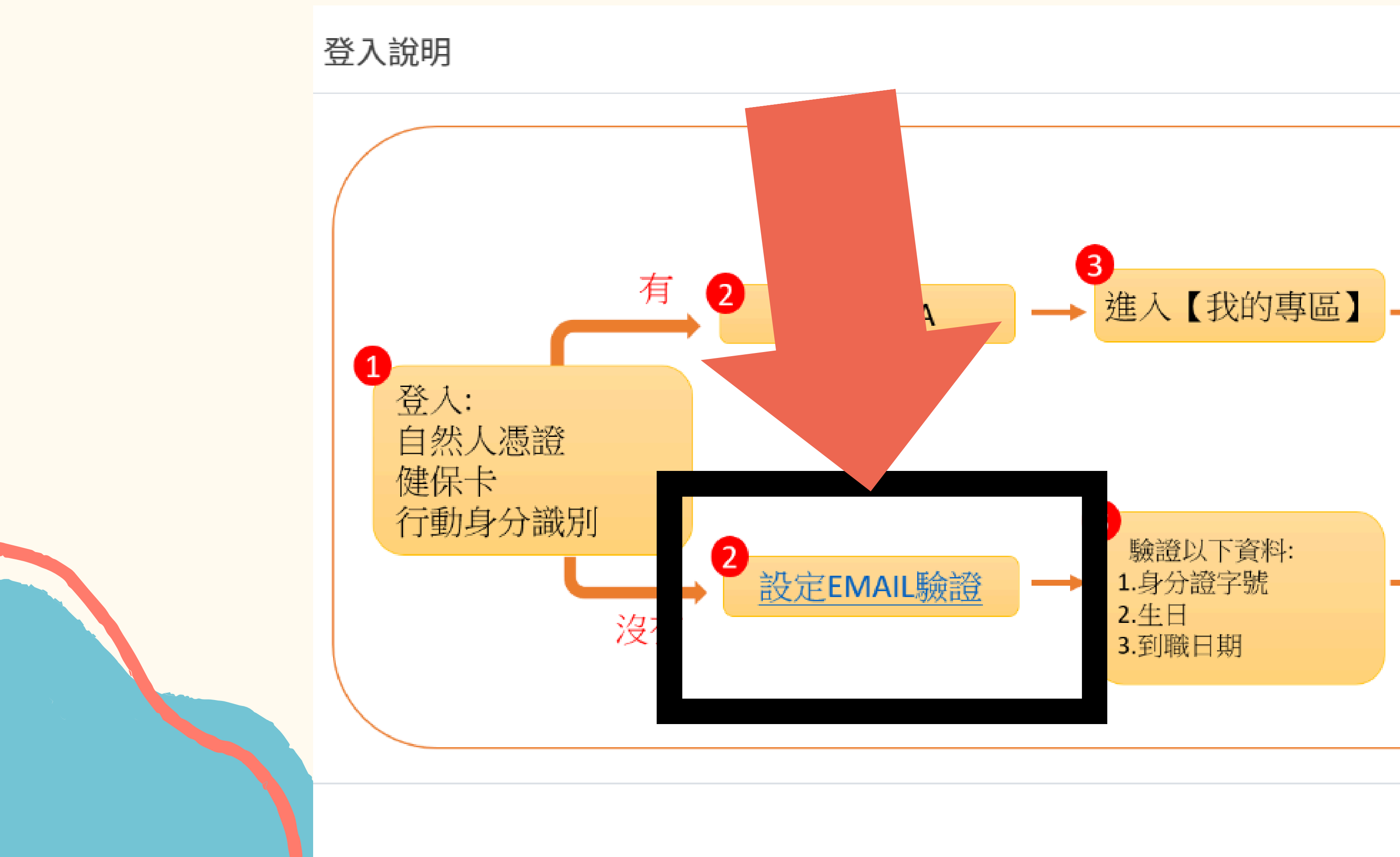

### 1120801前任職之教師, 本欄位請填1120801

### 1120801後任職之教師, 本欄位請填實際到職日

### 設定Email

Email後,我們會重新設定您在人事服務網的電子信箱

身分證字號:

生日:

任現職之實際到職日期:

請輸入民國年YYYMMDD,例如:0610101 如不清楚, 請逕洽單位人事, 查詢表2現職之實際到職日期

建議勿用yahoo信箱申請帳號,請盡量使用自己機關或Gmail信箱,以避免被 擋信並加快收信,取得帳號密碼速度

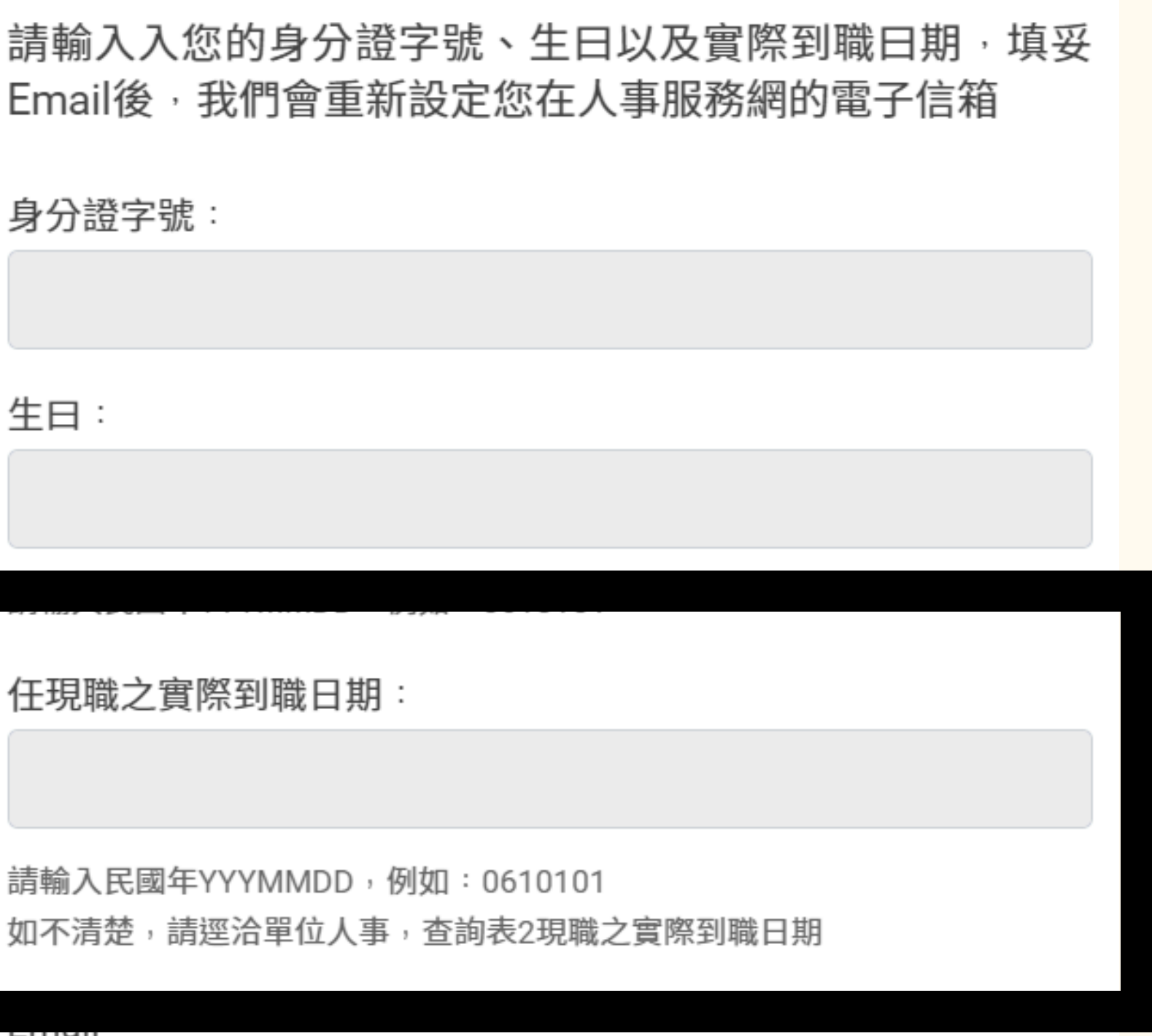

×

## 至EMAIL收信,啟用帳號密碼後,繼續完成登入

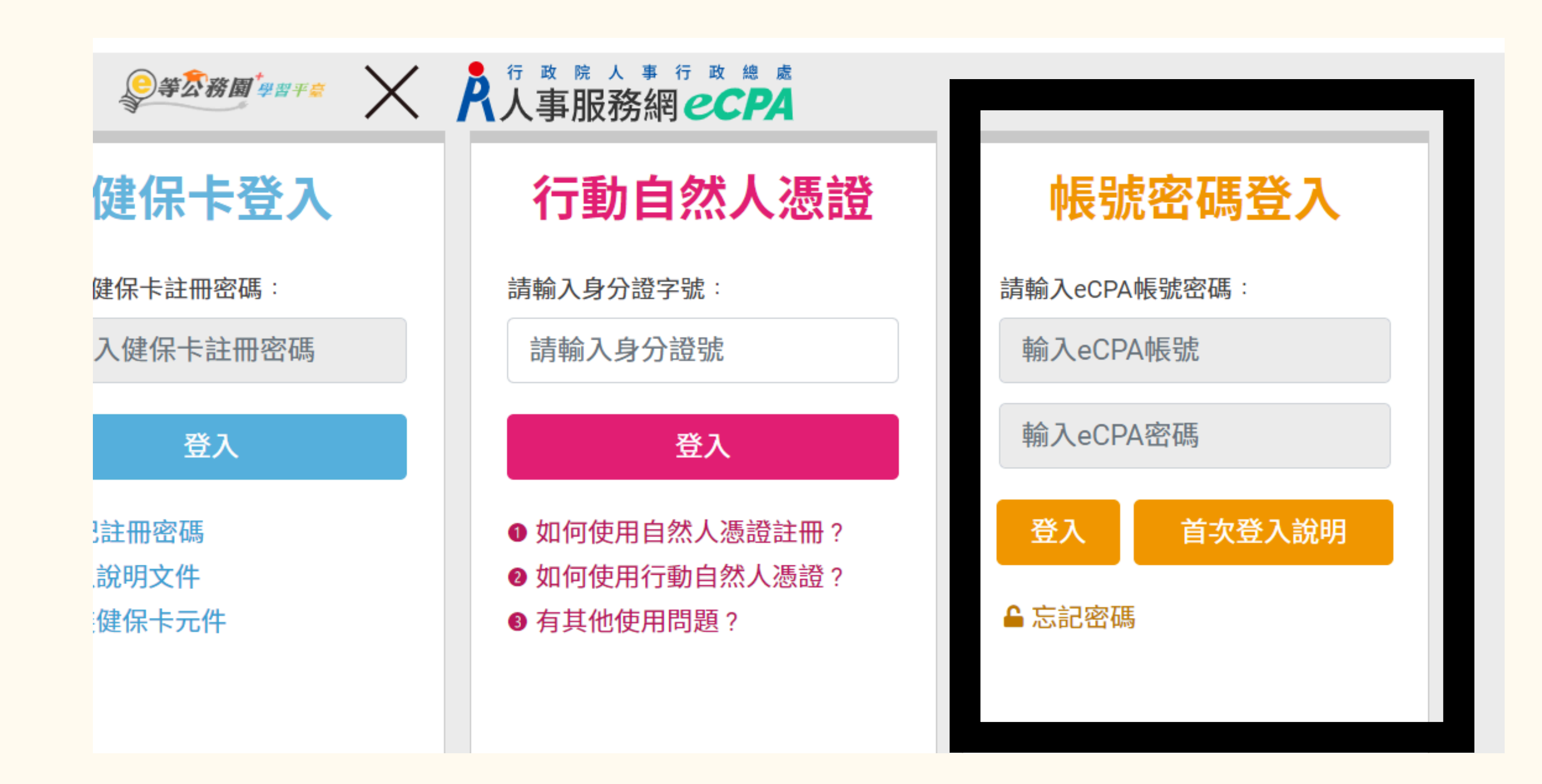

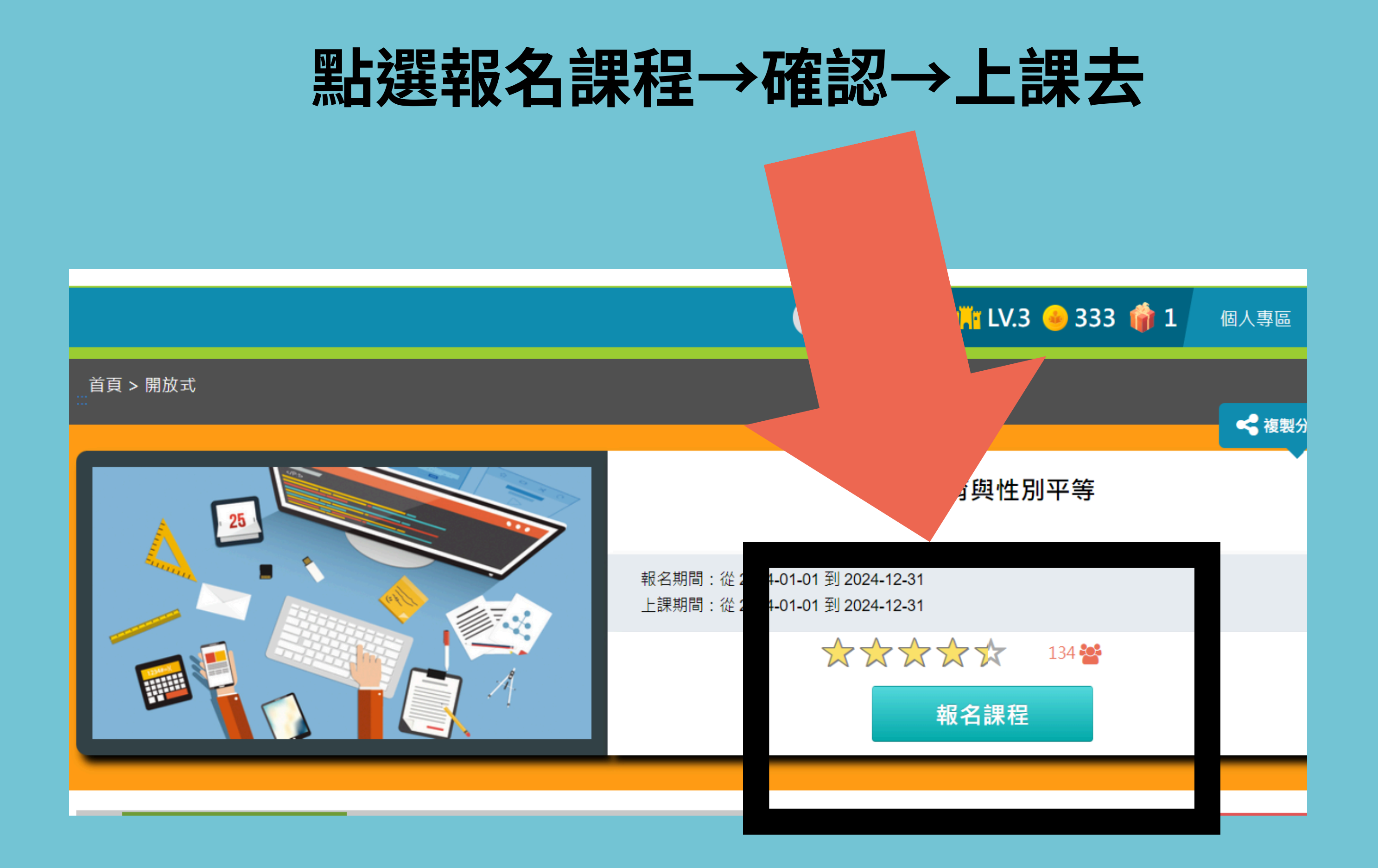

### 1.點選章節上課,至少上滿1小時(可中斷後繼續累計)

2. 上課滿1小時候, 即可做測驗 (搜尋 課程名稱即有解 答)

3.完成滿意度問 卷

| 學習互動區 |   |                                                 |
|-------|---|-------------------------------------------------|
| 開始上課  | > |                                                 |
| 評量區   |   | ○ 環境檢測                                          |
| 測驗/考試 | > | ○ 性別差異與尊重同                                      |
| 問卷/評價 | > | <ul> <li>家庭性教育的實施</li> <li>性別平等與家人互換</li> </ul> |
| 資訊區   |   | ○ 性別平等在家庭中的                                     |
| 學習夥伴  | > | 推行<br>② 多元性別議題的探 <sup>7</sup>                   |
| 課程行事曆 | > | ○ 性別平等教育相關                                      |
|       |   |                                                 |

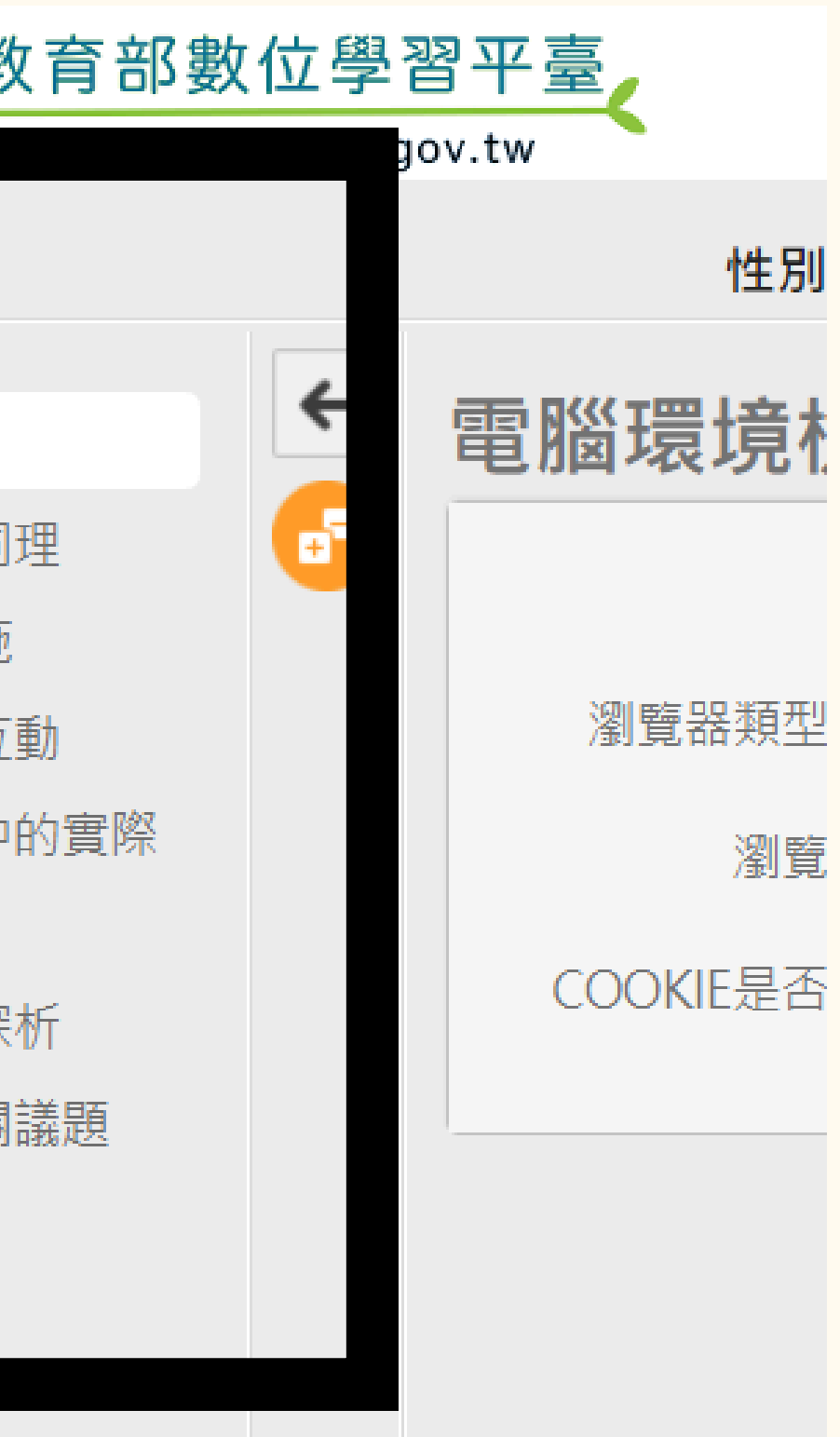

上課+測驗+問券,皆完畢後 時數會自動核發,無須再提交證明!

請本校教職員工,每年務必完 成至少2小時之性平研習。

人事室敬上

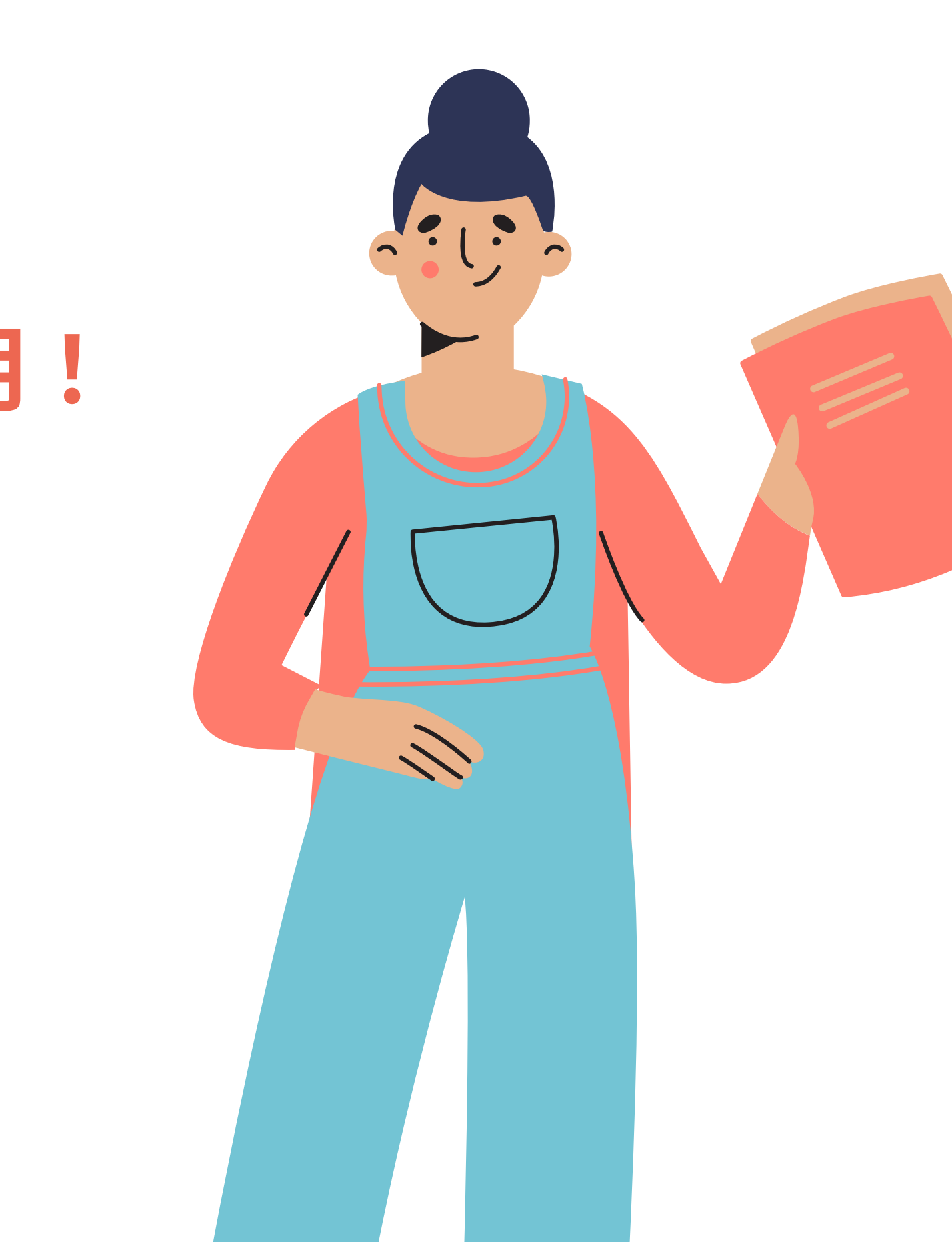